## ANEXO NO. 1 INSTRUCTIVO PARA LA PRESENTACIÓN DE OFERTAS EN LA PLATAFORMA ORACLE

Paso a paso participación en Negociación desde el Portal de Proveedores

## Usuario: Contacto Proveedor

Ingresar al Portal de proveedores desde cualquier navegador con la cuenta de correo registrada y contraseña creada

## Links de acceso:

https://enyy.fa.us2.oraclecloud.com/supplierPortal/faces/FndOverview?fndGlobalItemNodeId=itemNode\_supplier\_portal\_supplier\_portal O

https://enyy.fa.us2.oraclecloud.com/fscmUI/faces/FndOverview?fndGlobalItemNodeId=itemNode\_supplier\_portal\_supplier\_portal

| Universidad de                                    | Cone<br>publick<br>Cone<br>cone<br>cone<br>cone<br>cone<br>cone<br>cone<br>cone<br>c | AR SESIÓN<br>CLE APPLICATIONS<br>xión única de la empresa<br>• 0<br>• 0<br>• 9<br>• 9<br>• 9<br>• 9<br>• 9<br>• 9<br>• 9<br>• 9<br>• 9<br>• 9<br>• 9<br>• 9<br>• 9<br>• 9<br>• 9<br>• 9<br>• 9<br>• 9<br>• 9<br>• 9<br>• 10<br>• 10 | S CLOUD                                                                |              |
|---------------------------------------------------|--------------------------------------------------------------------------------------|----------------------------------------------------------------------------------------------------|------------------------------------------------------------------------|--------------|
| <ul> <li>Una vez ingre<br/>posteriorme</li> </ul> | esado el proveedor a<br>nte a la sección "Por                                        | al sistema debe ing<br>tal de proveedor"                                                                                                    | gresar al icono                                                        | señalado 🔟 y |
| Universidad de<br>Ios Andes<br>Contractor         |                                                                                      |                                                                                                    |                                                                        |              |
| Bienvenido, Comercial Ka:                         |                                                                                      |                                                                                                    |                                                                        |              |
|                                                   | ¡Tiene una nueva<br>página de inicio!                                                | Abrala con el icono de inicio o con el<br>Puede seguir accediendo a esta pági<br>elemento <b>My Dashboard</b> en el menú                                                                                                    | logo de la compañía.<br>na. Para ello, seleccione el<br>de navegación. |              |
| Universidad de los Andes Contrata                 |                                                                                      |                                                                                                    |                                                                        |              |
| Bue                                               | nas tardes, Comercia                                                                 |                                                                                                    |                                                                        |              |
| Mis doc                                           | umentos Portal de proveedor                                                          | Herramientas                                                                                                    |                                                                        |              |
| APLICACION                                        | es                                                                                   |                                                                                                    |                                                                        |              |
| P                                                 | ortal de overdor                                                                     |                                                                                                    |                                                                        |              |

• Notificación en portal del proveedor: para aceptar invitación y comenzar a crear la respuesta:

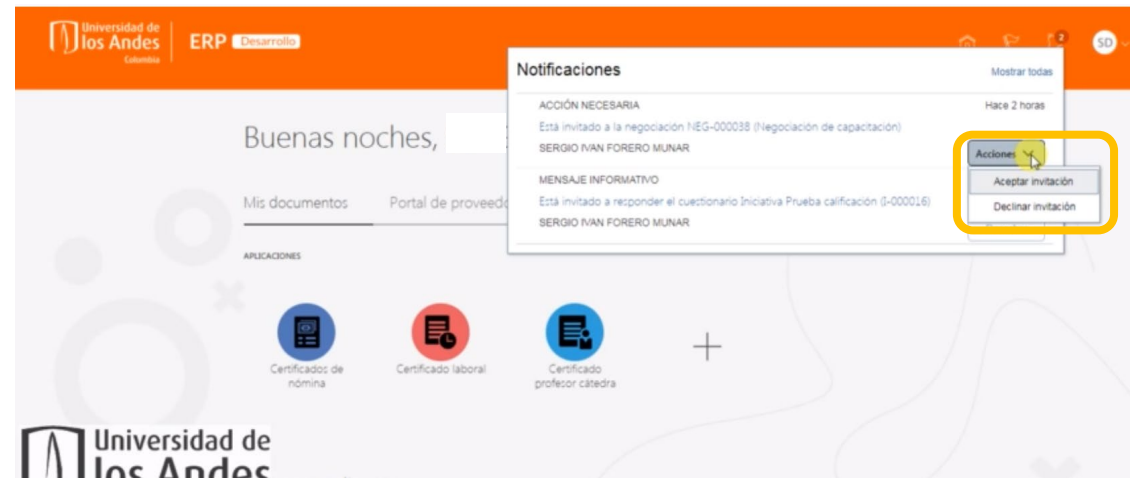

 Visualización invitación en el Portal de Proveedores, para revisar la invitación debe ingresar al icono señalado.

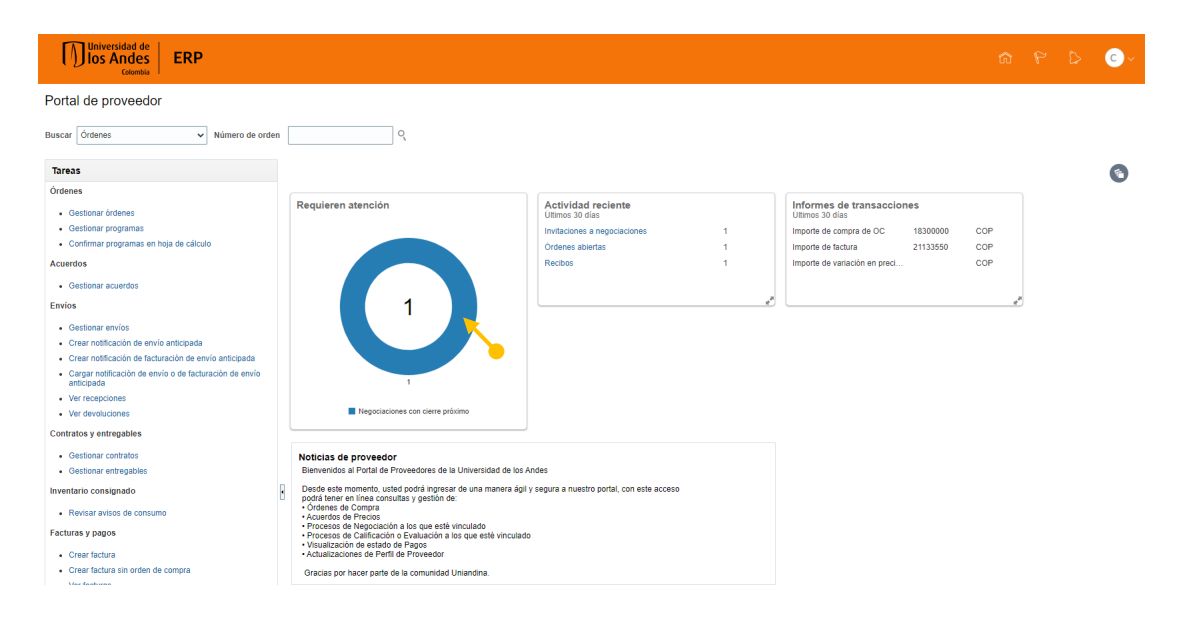

 Antes de crear una respuesta deberá navegar por la invitación seleccionando una a una las secciones del panel izquierdo:

| Universidad de<br>Ios Andes<br>Colombia                                                | ERP                                                                       |                                                                                                    |                          | ŵ                         | P 0                        | C ~         |
|----------------------------------------------------------------------------------------|---------------------------------------------------------------------------|----------------------------------------------------------------------------------------------------|--------------------------|---------------------------|----------------------------|-------------|
| Solicitud de oferta: N                                                                 | EG-000014                                                                 | (                                                                                                    | Mensajes                 | Crear respuesta           | Acciones 🔻                 | Listo       |
| Moneda = Peso Colombiano                                                               | Titulo Suministro Energía IV<br>Estado Activa<br>Tiempo restante 00:22:42 | Fecha de apertura<br>Fecha de cierre                                                                                   | 2021-07-09<br>2021-07-09 | Z<br>03:55 PM<br>05:00 PM | iona horaria <b>Hora d</b> | le Colombia |
| Indice<br>Portada<br>Visión general<br>Requisitos<br>Lineas<br>Cendiciones de contrato | Portada                                                                   | TÉRMINOS DE REFERENCIA                                                                                                 |                          |                           |                            | •           |
|                                                                                        | ß                                                                         | UNIVERSIDAD DE LOS ANDES                                                                                               |                          |                           |                            |             |
|                                                                                        | PROCESO DE CONTRATACIÓN DE<br>DESTINO A CUBRIR LAS NECE<br>I              | E SUMINISTRO DE ENERGÍA ELÉCTRICA EN E<br>SIDADES DE ENERGÍA EN EL MERCADO NO<br>LOS ANDES A PARTIR DEL 01 DE ENERO DE | EL MERC<br>REGUL<br>2022 | ADO MAYC                  | ORISTA CON<br>IIVERSIDAD   | I<br>) DE   |

• Para descargar los Términos de Referencia deberá ingresar a la sección "Visión general" y descargar todos los adjuntos:

INVITACIÓN A OFERTAR

| Universidad de<br>los Andes<br><sub>Colombia</sub>                           | RP                                                              |                                                                      |                                            | n P D 📀                                                                       |
|------------------------------------------------------------------------------|-----------------------------------------------------------------|----------------------------------------------------------------------|--------------------------------------------|-------------------------------------------------------------------------------|
| Solicitud de oferta: NEC                                                     | G-000014                                                        |                                                                      | Mensajes                                   | Crear respuesta Acciones ▼ Listo                                              |
| Moneda = Peso Colombiano                                                     |                                                                 |                                                                      |                                            | Zona horaria Hora de Colombia                                                 |
| E                                                                            | Titulo Suministro Energia IV<br>Estado Activa                   |                                                                      | Fecha de apertura 20<br>Fecha de cierre 20 | J21-07-09 03:55 PM<br>J21-07-09 05:00 PM                                      |
| Tiempo re                                                                    | estante 00:16:56                                                |                                                                      |                                            |                                                                               |
| Índice                                                                       | Visión general                                                  |                                                                      |                                            |                                                                               |
| Portada<br>Visión general<br>Requisitos<br>Líneas<br>Condiciones de contrato | Titulo<br>Resumen<br>Ampliar todo<br>> General<br>> Condiciones | Suministro Energia IV<br>SUMINISTRO DE<br>ENERGIA<br>ELECTRICA EN EL | Comprador<br>Resultado<br>Anexos           | CATALINA DANIELA CASTRO MORENO Orden de compra Términos de Referencia proceso |

- Para confirmar su participación deberá ingresar a "Acciones" > "Responder" > "Confirmar participación".
- Para crear una respuesta deberá ingresar a "Crear respuesta".
- Para enviar un mensaje de correo deberá ingresar a "Mensajes".

Botones grises en la esquina superior derecha.

| Universidad de<br>Ios Andes<br>Colombia | ERP                  |            |                      |          |          |              | â                 | P D            | <b>C</b> ~ |
|-----------------------------------------|----------------------|------------|----------------------|----------|----------|--------------|-------------------|----------------|------------|
| Solicitud de oferta: N                  | IEG-000014           |            |                      |          |          | Mensajes     | Crear respuesta   | Acciones 🔻     | Listo      |
| Manada – Dasa Calambiana                |                      |            |                      |          |          | Confirma     | participación     | Responder      | ▶ mbia     |
| Noneda - Peso Colombiano                | Título Suministro En | ergía IV   |                      |          | Fecha de | Crear res    | puesta            | Analizar       | Initia     |
|                                         | Estado Activa        |            |                      |          | Fecha    | de cierre 20 | 21-07-09 05:00 PM | Ver            | •          |
| Tiem                                    | po restante 00:12:23 |            |                      |          |          |              |                   |                |            |
| Índice                                  | Visión genera        | I          |                      |          |          |              |                   |                | -          |
| Portada                                 |                      | Titulo Su  | uministro Energía IV |          |          | Comprador    | CATALINA DANIE    | LA CASTRO MOR  | ENO        |
| Visión general                          |                      | Resumen SU | UMINISTRO DE         | A        |          | Resultado    | Orden de compra   |                |            |
| Requisitos                              |                      | EL         | LÉCTRICA EN EL       | <b>i</b> |          | Anexos       | Términos de Refe  | rencia proceso |            |
| Condiciones de contrato                 | •                    |            |                      |          |          | ,            |                   |                |            |
| condiciones de contrato                 | Ampliar todo         |            |                      |          |          |              |                   |                |            |
|                                         | General              |            |                      |          |          |              |                   |                |            |
|                                         | Condiciones          | S          |                      |          |          |              |                   |                |            |

• Para Enviar un mensaje seleccionar botón 🕇

| Inversidad de<br>Ios Andes<br>Guienda     ERP        |                 |                     |       | ŝ     | P D               | с ~      |
|------------------------------------------------------|-----------------|---------------------|-------|-------|-------------------|----------|
| Mensajes en línea (Solicitud de oferta NEG-000014) ⑦ |                 |                     |       | Pág   | ina imprimible    | Listo    |
|                                                      |                 |                     |       | Zon   | a horaria Hora de | Colombia |
| Título Suministro Energía IV                         | Estado          | Activa              |       |       |                   |          |
| Tiempo restante 00:41:54                             | Fecha de cierre | 2021-07-09 06:00 PM |       |       |                   |          |
| Mensajes<br>Accones • Ver • Formato                  |                 |                     |       |       |                   |          |
| Asunto                                               |                 | Estado              | Desde | Hasta | Fecha             |          |
|                                                      |                 |                     |       |       |                   |          |

• Una vez ingresado a crear respuesta el sistema lo guiará para completar su respuesta, a través de los botones "Atrás" y "Siguiente". Podrá guardar y volver a ingresar en cualquier momento.

| Universidad de<br>Ios Andes<br>Colombia |                               |                                                                                                    |                 |                           |          |                       |        | <b>ر</b> ک                                    |
|-----------------------------------------|-------------------------------|----------------------------------------------------------------------------------------------------|-----------------|---------------------------|----------|-----------------------|--------|-----------------------------------------------|
| Crear respuesta (Oferta preci           | ios 12001): Visión general (⑦ | 1 - (2) - (3) - (4)<br>Visión Requisitor Líneas Revisar<br>general<br>Mensajes Responder por hoja de cálculo ♥ Acc | iones V Atrás   | <b>Siguiente</b><br>Últim | Guardar  | e guardó<br>cona hora | Enviar | <u>Cancelar</u><br>09 04:57 PM<br>de Colombia |
|                                         | Título Suministro Energía IV  |                                                                                                    | Fecha de cierre | 2021-07-09                | 05:00 PM |                       |        |                                               |
| Tien                                    | npo restante 01:01:30         |                                                                                                    |                 |                           |          |                       |        |                                               |
| General                                 |                               |                                                                                                    |                 |                           |          |                       |        |                                               |
| Proveedor                               |                               | Número de referencia                                                                                               |                 |                           |          |                       |        |                                               |
| Moneda de negociación                   | COP                           | Note of commendation                                                                                               |                 |                           |          |                       |        |                                               |
| Moneda de respuesta                     | COP                           | Nota al comprador                                                                                                  |                 |                           |          | 11                    |        |                                               |
| Precisión de precio                     | 0 decimales máximo            | Anexos                                                                                                    | Ninguno 🕂       |                           |          |                       |        |                                               |
| Respuesta válida hasta                  | yyyy-mm-dd hh:mm a            |                                                                                                    |                 |                           |          |                       |        |                                               |

 En la sección de requisitos, el proveedor dará respuesta a las preguntas solicitadas y podrá adjuntar los documentos, en caso de que se exija o se requiera seleccionando la respuesta.

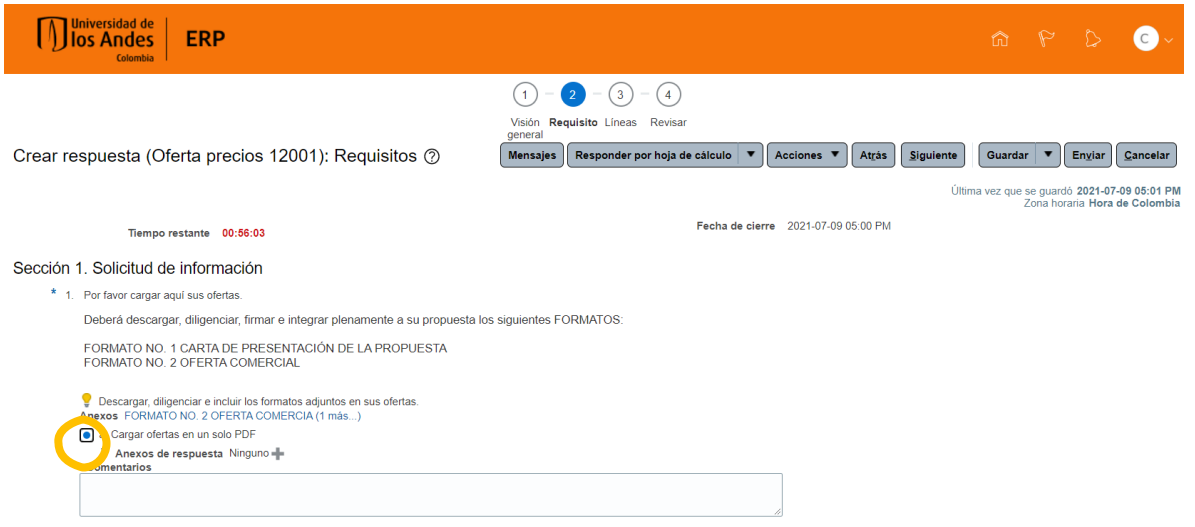

• En la sección líneas, podrá diligenciar el precio solicitado para cada línea y los detalles necesarios. En caso de solicitarse información de factores de costos ingresar a "Detalles necesarios" y diligenciar información.

| Universidad de ERP                                                                                                   |                                                                                   | P ₽ € ℃-                                                           |
|----------------------------------------------------------------------------------------------------|-----------------------------------------------------------------------------------|--------------------------------------------------------------------|
|                                                                                                    | (1) – (2) – (3) – (4)<br>Visión Requisito: Líneas Revisar<br>general              |                                                                    |
| Crear respuesta (Oferta precios 12001): Líneas ⑦                                                                     | Mensajes Responder por hoja de cálculo 🔻 Acciones 🔻 Atrás Siguiente Gu            | ardar <b>v</b> En <u>v</u> iar <u>C</u> ancelar                    |
| Moneda = Peso Colombiano                                                                                             | Última vez                                                                        | que se guardó 2021-07-09 05:07 PM<br>Zona horaria Hora de Colombia |
| Tiempo restante 00:51:25                                                                                             | Fecha de cierre 2021-07-09 05:00                                                  | PM                                                                 |
| Acciones 🔻 Ver 🔻 Formato 👻 📝 🕂 💥 🔟 Congelar 📓 Separar 🚃                                                              | Έ tΩ ol Ajustar                                                                   |                                                                    |
| Linea Articulo Descripción Detalles categoria                                                                        | Precio de salida Precio de Unidad de Importe de de línea a<br>inea alternativa al | Crear Cantidad de<br>Iternativa respuesta                          |
| 1 Precio Generación 📮 SERVICIOS PUBL                                                                                 |                                                                                   | + 1                                                                |
| 2 Precio Comercializz SERVICIOS PUBL                                                                                 |                                                                                   | + 1                                                                |
| Columnas Ocultas 7                                                                                                   |                                                                                   | ,                                                                  |
| Sumas totales<br>Se incluyen todas las líneas de respuesta, salvo las líneas alternativas.<br>Importe de respuesta 0 |                                                                                   |                                                                    |

• Detalles necesarios: factores de costo, Factores de precio, Atributos. (en los casos que aplique.

| Romane de categoria documento o mencolo i rubbicidad impresa.<br>Precio de salida | Nota al comprador |                |                         |                                     |
|-----------------------------------------------------------------------------------|-------------------|----------------|-------------------------|-------------------------------------|
| Precio de respuesta 50.000<br>Cantidad estimada                                   | Anexos Ninguno 🛔  |                |                         |                                     |
| Unidad de medida UNIDAD<br>Clasificación Sin respuesta                            |                   |                |                         |                                     |
|                                                                                   |                   |                |                         |                                     |
| Factor de costo                                                                   |                   | Valor objetivo | * Valor de<br>respuesta | Base de<br>asignación de<br>precios |
| Precio de línea                                                                   |                   |                | 50.000                  | Unitario                            |
| Impuesto (%)                                                                      |                   | 19             |                         | Porcentaje de<br>precio de línea    |

ℳ Niveles de precios basados en cantidad ⑦

| Dis Andes                                                                                                    |                                                                                                    |                                                                                                    |                                                 |              |                                 | 6 P            | (M) ~              |
|----------------------------------------------------------------------------------------------------|----------------------------------------------------------------------------------------------------|----------------------------------------------------------------------------------------------------|-------------------------------------------------|--------------|---------------------------------|----------------|--------------------|
| Líneas: Editar línea: 3 (Oferta                                                                                                    | precios 14017)                                                                                                    | Mensajes 4 3. TONE                                                                                                    | IR HP 951 REF CN047A_                           | Gua          | rdər Ge                         | ordar y Centar | Cancelar           |
| Moneda + Pese Colonibians<br>Artículo<br>Revisión<br>Descripción<br>Nominer de calegoria<br>Precio de respoesta<br>Precio de respoesta<br>Pantaación total<br>Cantidad de medide<br>Unidad de medide | PB28-0131<br>TONER HP IST REF CHARAL MADENTA<br>COREUMIBLES PARA EQUIPOS DE OFICINA<br>K28-000<br>120-000<br>138<br>Unesad<br>Vos proveedores paeden medificar los curtes | Pecha de cierre<br>Importe de liberación minimo de responsta<br>Importe de liberación minimo de responsta<br>Nota al comprador<br>Anexos N | 11/06/2020 03:50 PM<br>Inguno ф<br>Туро Адалиий | (Atima<br>de | e vez: quer re                  | e guardò 11067 | 2020 02-40 PM      |
| Ubicación                                                                                                    | (III) Compiler (B.) Separar of Aparton                                                                                                    |                                                                                                    | 0                                               | antidad      | Base de<br>asignació<br>precios | in de          | Valor de respuesta |
| Ellogue fil                                                                                                    |                                                                                                    |                                                                                                    |                                                 | 50           | Preso                           | ~              | 115.000            |
| Atributos Ver  Fermato Corqueter S Atributo Atributo Especificaciones del producte Especificaciones del trabo?                                                                                       | eperar of Aprola                                                                                                    |                                                                                                    | Valor objetivo<br>Sr                            | Valor o      | de respue                       | sta            |                    |
| Columnas Ocultas 1                                                                                                    |                                                                                                    |                                                                                                    |                                                 |              |                                 |                |                    |

• Para Enviar una respuesta deberá ingresar a "Enviar", botón gris en la parte superior derecha. El sistema generará error si tiene pendiente diligenciar alguna información.

| Universidad de<br>Ios Andes<br>Colombia                                                                    | ERP                                                                                |                                                                                                    |           | ©~                                                   |
|----------------------------------------------------------------------------------------------------|------------------------------------------------------------------------------------|----------------------------------------------------------------------------------------------------|-----------|------------------------------------------------------|
| Revisar respuesta:<br>Moneda = Peso Colombiano                                                             | Oferta precios 12001 ⑦<br>Titulo Suministro Energia IV<br>Tiempo restante 00:31:22 | <ul> <li>(1) - (2) - (3)</li> <li>Visión Requisitor Líneas Revisar<br/>general</li> <li>Mensajes Responder por hoja de cálculo V Acciones V Atrás Siguiente<br/>Útem</li> <li>Útem</li> </ul> | Guardar 💽 | Engia<br>2021-07-09 05:28 PM<br>ria Hora de Colombia |
| Visión general Requisitos                                                                                  | Lineas                                                                             |                                                                                                    |           |                                                      |
| Proveedor<br>Moneda de negociación<br>Moneda de respuesta<br>Precisión de precio<br>Respuesta válida hasta | COP<br>COP<br>0 decimales máximo<br>2021-07-16 06 01 PM                            | Número de referencia<br>Nota al comprador<br>Anexos Ninguno                                                                                                    |           |                                                      |

• El proveedor en portal una vez enviada la respuesta, puede visualizar los datos con los que fue enviada la misma, volviendo al botón a, ingresando al Portal de Proveedores, panel izquierdo "Gestionar respuestas". Una vez enviada la respuesta también podrá seguir enviando mensajes ingresando a la negociación.

| Portal de provee                                                                                                    | edor 💉 Número de orden                                                                                                    |                                                                                                    |                                                                                                    |                                                                                               |                                                          |                                                                                                    |                                 |
|----------------------------------------------------------------------------------------------------|----------------------------------------------------------------------------------------------------|----------------------------------------------------------------------------------------------------|----------------------------------------------------------------------------------------------------|-----------------------------------------------------------------------------------------------|----------------------------------------------------------|----------------------------------------------------------------------------------------------------|---------------------------------|
| Gestionar órd     Gestionar pro     Confirmar pro     Acuerdos     Gestionar acu Envios     Gestionar acu Crear notifica     Crear notifica     Cargar notific     anticipada     Ver recepcior     Ver devolucio | lenes<br>gramas<br>gramas en hoja de cálculo<br>uerdos<br>ríos<br>ción de envío anticipada<br>ción de facturación de envío anticipada<br>ación de envío o de facturación de envío<br>nes | Actividad reciente<br>Últimos 30 días<br>Órdenes abiertas<br>Recibos<br>Informes de transa<br>Últimos 30 días<br>Importe de compra de OC<br>Importe de factura<br>Importe de variación en p                                                                                                    | cciones<br>: 18300000<br>21133550<br>reci                                                                                                    | 1<br>1<br>COP<br>COP<br>COP<br>COP                                                            | Requieren atencia                                        | in<br>1<br>1<br>itaciones con cierre próximo                                                                           |                                 |
|                                                                                                    | 105                                                                                                    |                                                                                                    |                                                                                                    |                                                                                               | - Negoc                                                  | laciones con ciente proximo                                                                                            |                                 |
| Gestionar cor     Gestionar ent Inventario consig     Revisar aviso Facturas y pagos     Crear factura     Ver facturas     Ver facturas     Ver pagos Negociaciones     Ver negociaci     Gestionar res          | regables nado s de consumo sin orden de compra ones activas puestas                                                                                                    | Noticias de proveed<br>Bienvenidos al Portal de<br>Desde este momento, u<br>podrá tener en línea cor<br>- Ordenes de Compra<br>- Acuerdos de Precios<br>- Procesos de Calificaci<br>- Procesos de Calificaci<br>- Visualización de estad<br>- Actualizaciones de Per<br>Gracias por hacer parte | or<br>Proveedores de la l<br>sted podrá ingresar o<br>isultas y gestión de:<br>ión a los que esté vir<br>ión o Evaluación a los<br>o de Pagos<br>fil de Proveedor<br>de la comunidad Ur | Universidad de los An<br>de una manera ágil y<br>nculado<br>s que esté vinculado<br>niandina. | des<br>segura a nuestro portal, cr                       | m este acceso                                                                                                    |                                 |
| ) los An                                                                                                    | des ERP                                                                                                    |                                                                                                    |                                                                                                    |                                                                                               |                                                          |                                                                                                    | с)~                             |
| Gestionar resp<br>Buscar<br>Resultados de bú<br>La revisión de una resp                                                                                                    | Aumita I  DUESTAS  ** Titulo de negociación  ** Negociación  ** Respuesta  squeda puesta provisional automáticamente bloquea la resp                                                     | uuesta.                                                                                                    | Avanzada Ge                                                                                                    | stionar lista de comprob<br>** Estado de respuest<br>Descripción de líne                      | aciones Búsqueda Guarda<br>a Activa o provisional v<br>a | Zona horaria Hora de Co<br>da Respuestas activas o provisionales<br>** Se necesita al meno<br>Buscar Restablecer Guard | Listo<br>olombia<br>v<br>os uno |
| Acciones  Ver                                                                                                    | Formato 🔻 💷 Congelar 📓 Separar                                                                                                    | Ajustar Aceptar condiciones                                                                                                    | Revisar                                                                                                    |                                                                                               |                                                          |                                                                                                    |                                 |
| Respuesta                                                                                                    | Estado de Negociación Título<br>respuesta                                                                                                    | de negociación                                                                                                    |                                                                                                    | T                                                                                             | ïpo de Tiempo<br>egociación restante                     | Mesajes sin Supervis<br>leer                                                                                           | sión                            |
| 12001                                                                                                    | Activa NEG-000014 Sumini                                                                                                    | stro Energía IV                                                                                                    |                                                                                                    | s                                                                                             | olicitud de oferta 24 minutos                            | 0                                                                                                    |                                 |
| Columnas Ocultas                                                                                                    | 8                                                                                                    |                                                                                                    |                                                                                                    |                                                                                               |                                                          |                                                                                                    |                                 |

• Si el sistema le permite podrá revisar su respuesta ingresando a la respuesta dada e ingresando al botón "Revisar"

| los Andes<br>Colombia                                                                                               |                                                                                                    |          | ŵ       | P 0        | C ~   |
|----------------------------------------------------------------------------------------------------|----------------------------------------------------------------------------------------------------|----------|---------|------------|-------|
| Oferta precios: 12001 (Solicit                                                                                      | ud de oferta NEG-000014)                                                                                         | Mensajes | Revisar | Acciones 🔻 | Listo |
| Moneda = Peso Colombiano<br>Titulo Sumii<br>Estado de respuesta Activa<br>Visión general Requisitos Líneas          | nistro Energia IV Tiempo restante 00:21:18<br>a Fecha de cierre 2021-07-09 06:00 F                               | РМ       |         |            |       |
| ✓ General<br>Proveedor<br>Sitio de proveedor<br>Contacto de proveedor<br>Moneda de respuesta<br>Precisión de precio | Número de referencia<br>Nota al comprador<br>Kassani, Comercial<br>COP Anexos Ninguno<br>0 decimales como máximo |          |         | h          |       |